# Managing your pension online

Membersite login guide

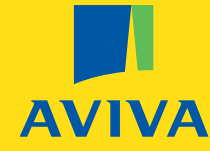

| Retirement | Investments | Insurance | Health |

# How do I get started?

It's easy, just follow the simple steps below...

### **Register...**

Follow our easy registration process to get started and use our online tools.

# Activate...

Once you have registered and joined your company scheme, you will be able to request a unique activation code to enjoy the full range of online services.

# Log in...

#### aviva.co.uk/membersite

You'll find the information you need about your Aviva pension plan online. It's quick, secure and convenient and gives you instant access to your pension details.

# With our online service you can:

- check and update your personal details
- confirm which funds your money is invested in
- monitor what contributions have been made
- check the value of your pension

# Welcome

Welcome to Membersite, the online site for your company pension plan with Aviva. We hope you enjoy all the benefits Membersite has to offer. In addition we hope you, find this easy to use registration and activation guide helpful.

## Registration

To register for access to view and service your pension on the Aviva Membersite, visit: **aviva.co.uk/membersite** and start by selecting the 'Register' button.

You can also have a look at Membersite before registering by taking a look at our Membersite demo. There is a link on the Membersite home page or you can visit:

www.avivamicrosite.co.uk/membersitedemo/

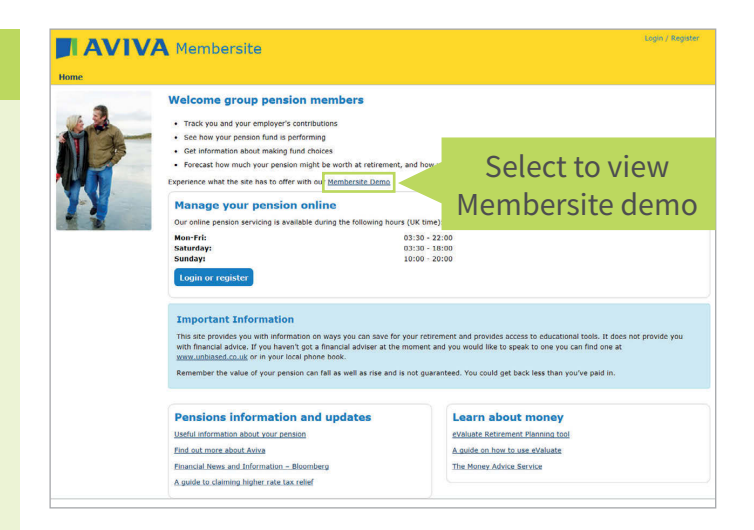

## **Personal Information**

After selecting the 'Register' button you will be asked to provide some personal information e.g. Name, Date of Birth, Address and Security Details. This will allow us to automatically and securely identify your individual details. Once completed please select the 'Submit' button.

You will also be asked to create a Login ID and password. Your Login ID and password should be something that you will be able to remember, as you will need them to gain access to the site each time you visit.

#### **Customer registration** Online servicing with AVIVA To service your Aviva pension plan online, you will need to confirm your personal details including your scheme/member number. If your personal details (including your email address) match the details held for your plan, we will send your activation code by email. Otherwise, we will send your activation code by post- it should arrive within three working days. You will need to enter your activation code to access online servicing. To protect your security, certain functions within your account will be read-only for seven days. If you have already registered a customer account, please use the links below. Forgotten your username Forgotten your password? Personal information Title Miss First name(s) Demo Surname Test Date of Birth 03/10/2017 Gender O Male © Femal Desired username Username and password rules Desired password Confirm password Country United Kingdom V Postcode TS1 7WE Address 16 Example House Default Street Test County Email address [testaccount@email.con Confirm email testaccount@email.com Telephone 01777 987987 (home/mobile) Telephone(work) Security questions These are required in case you forget your password, please select 3 unique quest below and supply an answer for each. Question 1 What is your favourite food? Answer 1 Question 2 What is your favourite animal? Question 3 What is your favourite hobby or pastime? Answer 3 Golf Cancel Submit Select Submit

## **Personal Information**

After selecting the 'Submit' button you will be asked to enter your Scheme and Member number. You will find this number on the policy documentation you were sent when you originally joined your scheme, and will be presented in the following format F12345/678.

Once you have entered your details please select the 'Continue' button to the right of the screen.

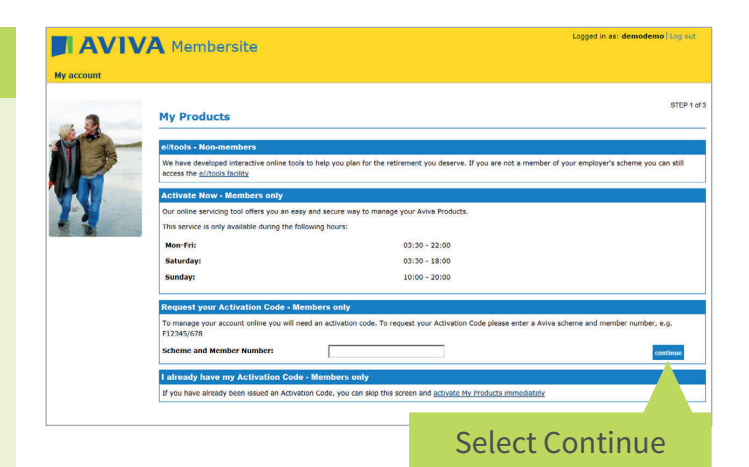

You will be asked to confirm the details you have entered and to add any missing information. Once all the information has been entered please select the 'Submit' button.

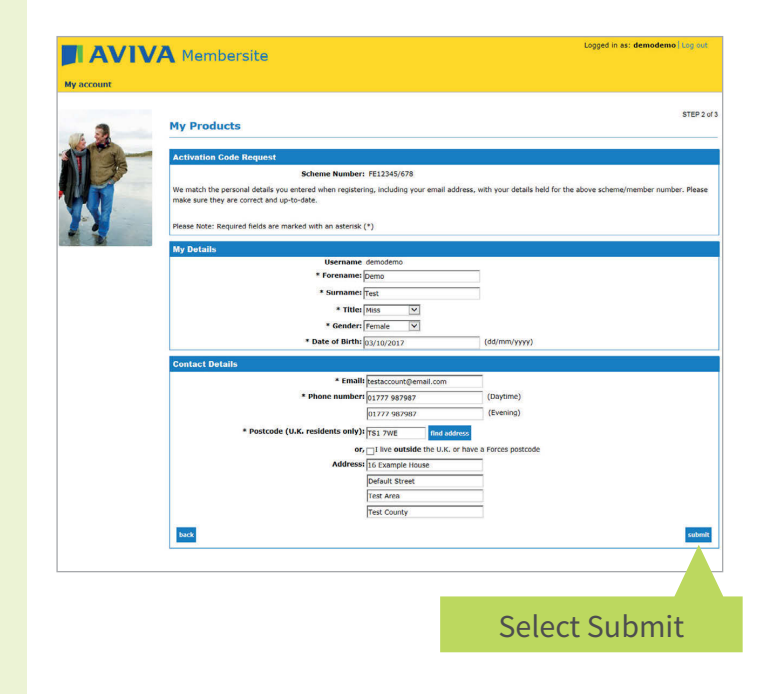

## **Personal Information**

The final screen then asks you to confirm your details.

If all of the details are correct and have been matched on our system you will be presented with a confirmation page advising that Aviva will send you your 'Personal Activation Code' (PAC). This is a security step which ensures that access is only granted to you. If your employer set up your policy with an email address and the one you have supplied matches that, then your PAC will be sent to you by email. If it doesn't match then your PAC will be sent in the post.

Once you receive your PAC you can login to activate your account and use the online tools immediately.

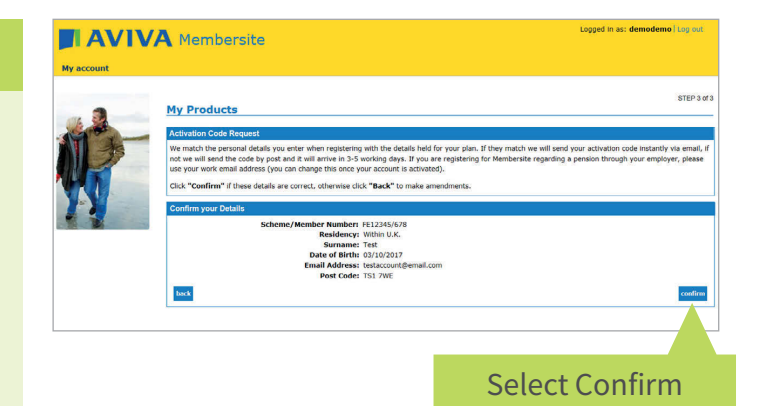

# Activation

Once you have received your PAC, please return to **aviva.co.uk/membersite** and select the 'Login' button on the top right of the screen.

# Image: Section Control Section Control Image: Section Control Section Control

Find out more about Avice Financial News and Information — Bloomberg A guide to claiming higher rate tax relief Evaluate Retirement Planning tool
A guide on how to use eValuate
The Money Advice Service

# Activation

You will be presented with the 'Customer Login' page where you will need to enter the username and password previously created during the registration process.

Enter your details and select the 'Login' button.

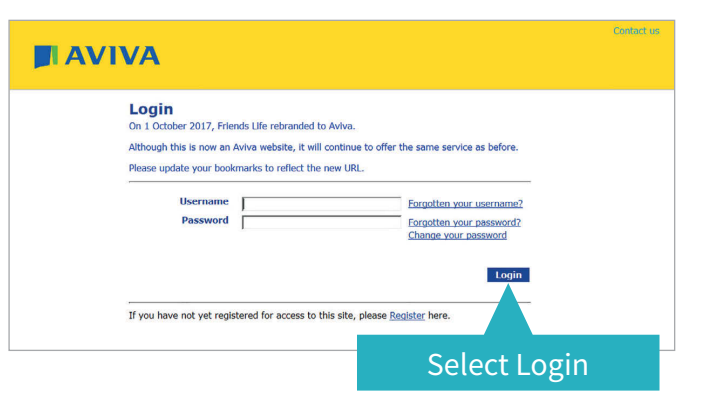

Don't worry if you can't remember your username or password; we have a useful reminder facility where we can email you the details.

Once you have successfully logged into your account you will first be presented with a prompt to activate your account. Select the 'Activate Account' button and make sure you have your PAC to hand.

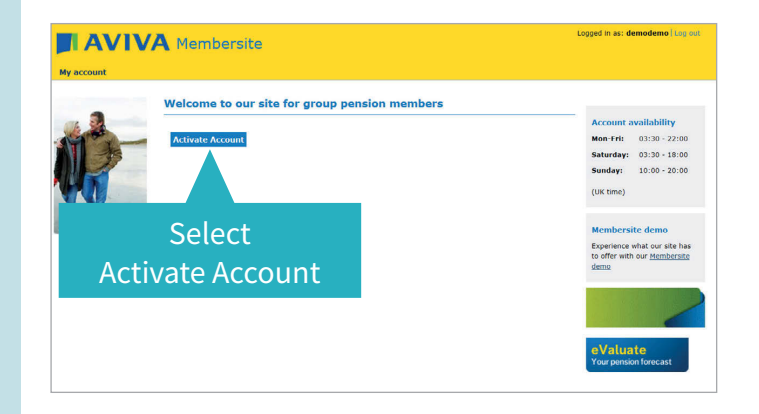

# Activation

On the 'Account Activation' screen enter your PAC in the 'Your Activation Code' section and select the 'Submit' button at the bottom of the screen.

| AVI         | VA Membersite                                                                                                    |
|-------------|----------------------------------------------------------------------------------------------------|
| All account |                                                                                                    |
| My account  |                                                                                                    |
|             | My Products                                                                                                    |
| 1 A A       | Activate Account                                                                                                    |
| AT 30       |                                                                                                    |
|             | Did you know you can view and manage your policies online? All you need is an Activation Code to activate your account. More Information 🗗                                                                           |
|             | Please note: If you have already activated a customer account with us, you cannot setup a new one. Please logout and return to the login page to access your<br>account or recover a foreother username or password. |
|             | Lucad to concert a regional according to posteriore                                                                                                    |
|             | r wait to request my Activation code                                                                                                    |
|             | 1 steady basis my Astrophia Pade                                                                                                    |
|             | Your Activation Code: This is not a policy or scheme number.                                                                                                    |
|             | Your activation code must be 10 digits long. If the activation code fou have been supplied is shorter than this please add leading zeros (for                                                                        |
|             | example: 5555555 should be entered as 0005555555).                                                                                                    |
|             | Your Sumame: rest                                                                                                    |
|             | (dd/mm/yyyy)                                                                                                    |
|             | Enter PAC here                                                                                                    |
|             | e a Porces postcode                                                                                                    |
|             | indice                                                                                                    |
|             |                                                                                                    |
|             |                                                                                                    |
|             |                                                                                                    |
|             | Select Submit                                                                                                    |
|             |                                                                                                    |

You will then be presented with a confirmation page. You have now successfully activated your Membersite account.

Select either of the below highlighted areas to proceed to your pension details and online tools.

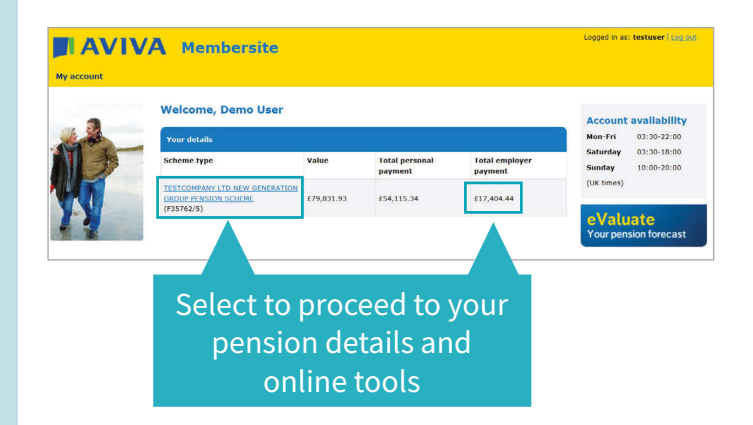

# Membersite provides you with an individual user account where you can manage your pension online:

# View real time information including;

- current and historic values
- details of the funds in which you are invested in
- see a full history of what has been paid

Notify Aviva of any change in personal circumstances, such as change of address.

Switch existing fund holdings and/or redirect future contributions to new funds.

# aviva.co.uk/membersite

Please make a note of the times that Membersite is available. You will only be able to access your pension and make any changes online during these times.

Monday - Friday 03:30 - 22:00 Saturday 03:30 - 18:00 Sunday 10:00 - 20:00

The value of a pension is not guaranteed and can go up and down. You could get back less that you've paid in.

We recommend that you speak to a financial adviser before making any changes to your plan.

If you don't have an adviser you can find one near to you on **unbiased.co.uk** 

You may be charged for any advice received.

library.aviva.com/fe2398.pdf

For more information on the above tools

please read our Membersite guide:

AVIVA

Aviva Life & Pensions UK Limited.

Registered in England No. 3253947. Registered office: Aviva, Wellington Row, York, YO90 1WR. Authorised by the Prudential Regulation Authority and regulated by the Financial Conduct Authority and the Prudential Regulation Authority. Firm Reference Number 185896. **Telephone 0345 602 9189 – calls may be recorded.** aviva.co.uk

FE2678 NG07734 10/2017 © Aviva plc